# 江苏省职业院校创新创业大赛知识竞赛

## 操作手册

### <mark>一、电脑端</mark>

#### 1.基础信息

登录网址: <u>https://jsscxcy.mh.chaoxing.com/</u> 登录账号: 学籍号 (中职) 、身份证号 (高职) 初始密码: s654321s 推荐浏览器: 谷歌, 火狐, 搜狗

#### 2.操作步骤

(1) 电脑端, 输入网址: <u>https://jsscxcy.mh.chaoxing.com</u>, 进入大赛首页面:

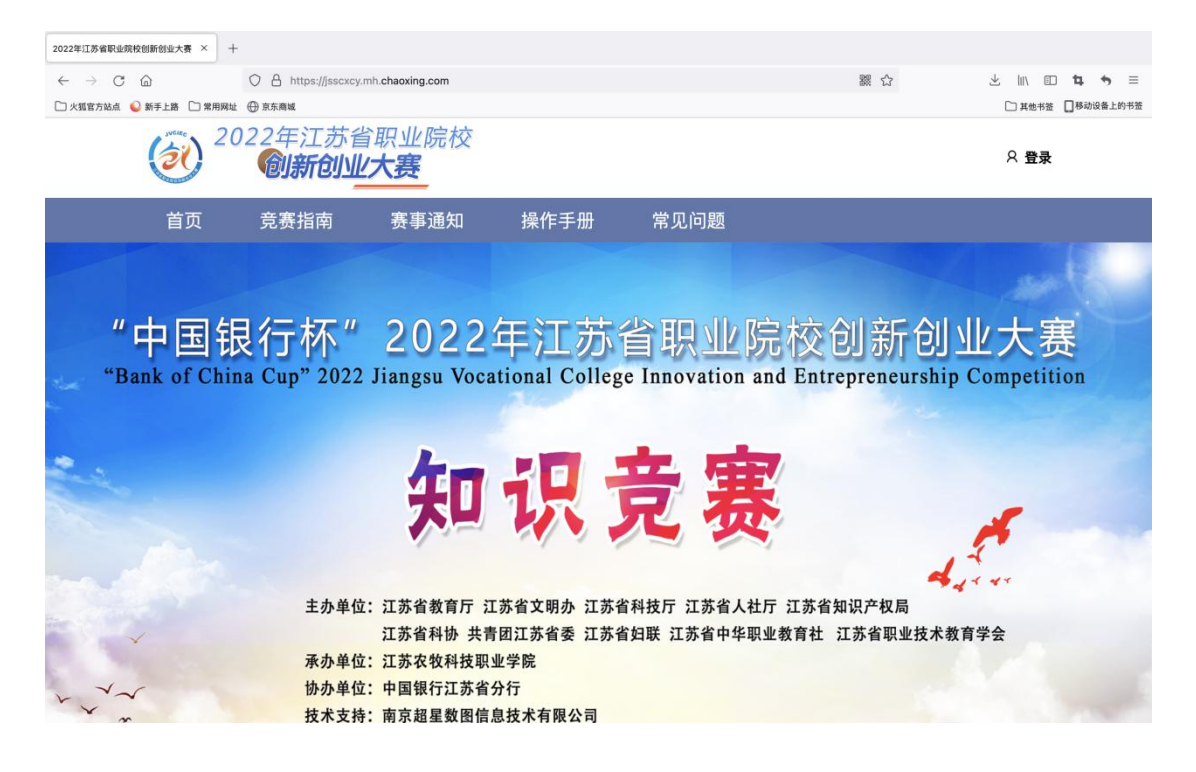

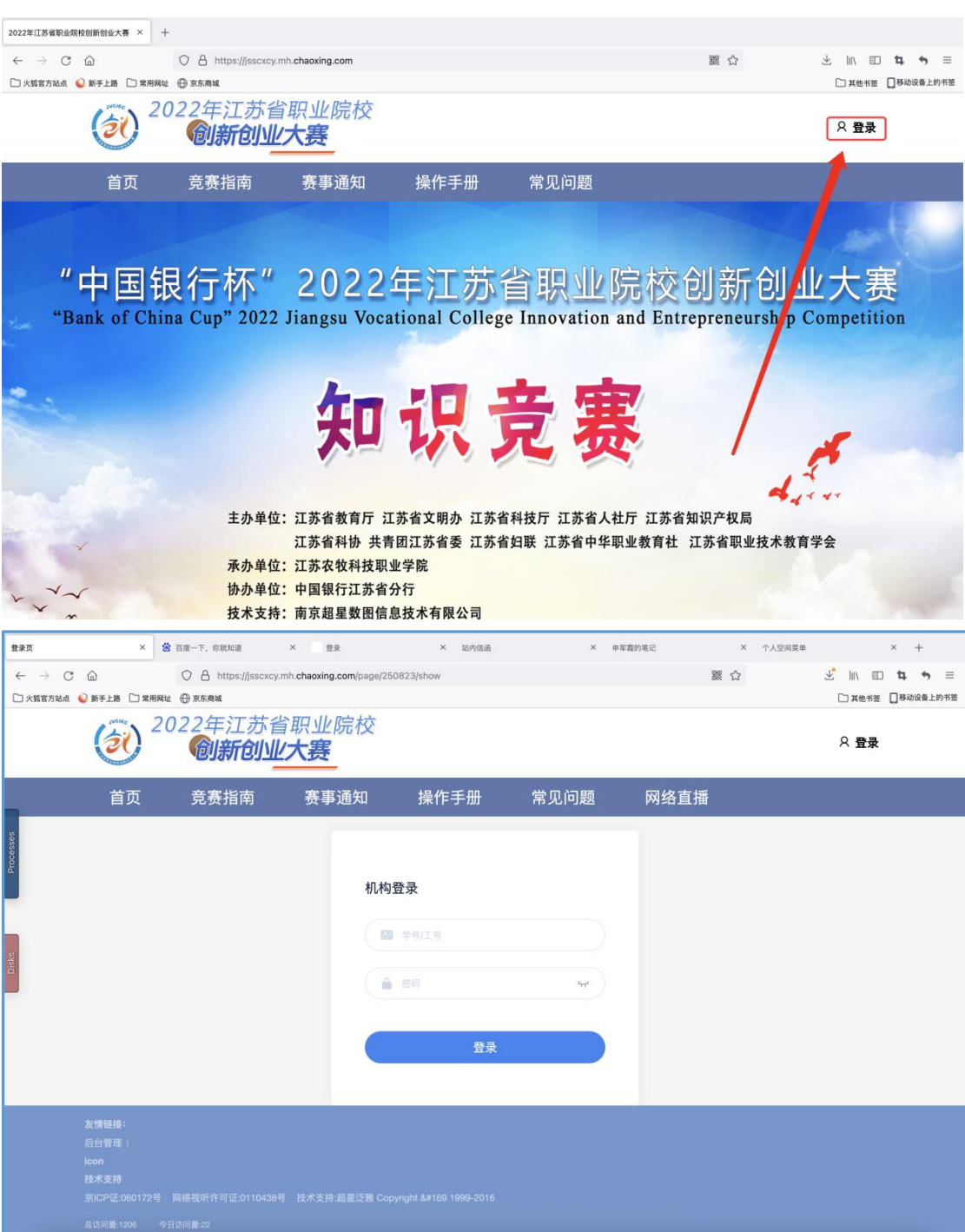

(2) 点击右上角"登录", 输入学籍号、密码(初始密码:s654321s)。

(3) 修改密码:

| ⑦ 完善个人信息 × 目录                 | × 站内储涵 ×                                      | 中军震的笔记 ×                       | 个人空间菜单                    | × + ß | 正在讲话:刘志强;中军罪;    |
|-------------------------------|-----------------------------------------------|--------------------------------|---------------------------|-------|------------------|
|                               | port2-api.chaoxing.com/pwd/pwdreset?uid=22902 | 6568&fid=189699&refer=http%3A% | 62F%2Fi.chaoxing.com%3Ffi | 器 合   | li\ ₪ 14 +5 ≡    |
| □ 火弱官方站点 🍛 新手上器 □ 常用网址 ⊕ 京东商城 |                                               |                                |                           |       | 計 其他书签 目移动设备上的书签 |
|                               |                                               |                                |                           |       |                  |
|                               |                                               |                                |                           |       |                  |
|                               |                                               |                                |                           |       |                  |
| 88                            |                                               |                                | -                         |       |                  |
| Process                       | 初始化密码                                         |                                |                           |       |                  |
| •                             | 🔒 men                                         | m                              |                           |       |                  |
|                               | 密码要求8-16位,至                                   | 少包含数字,字母,字符两种元素                | ,                         |       |                  |
| <b>Disc</b>                   | 🔒 确认密码                                        | w                              |                           |       |                  |
|                               | 清输入验证码                                        | OLANY                          |                           |       |                  |
|                               |                                               | 保存                             |                           |       |                  |
|                               |                                               |                                |                           |       |                  |
|                               |                                               |                                |                           |       |                  |
|                               |                                               |                                |                           |       |                  |
|                               |                                               |                                |                           |       |                  |
|                               |                                               |                                |                           |       |                  |

(4) 在线学习:每天一次答题机会,限时10分钟,一次40道练习题(另加2道附加题),每周5天,共三周。每周六、周日是题目学习时间,届时会以课程的形式公布试题以及答案在章节中(具体进入入口见下图)。

| 5月23日-5月27日 | 第一轮试题学习以及答题; |
|-------------|--------------|
| 5月30日-6月3日  | 第二轮试题学习以及答题; |
| 6月6日-6月10日  | 第三轮试题学习以及答题; |

| 个人空间         ×         +           ←         →         ○           ○         小気官方込点         ●         新手上路         ○         常用料址         ● | 込 i.chaoxing.com/base<br>京东商城 | ?t=1652931703972&bac          | kUrl=http%3A%2F%2Fjsscxcy                | .mh.chaoxing.com&vfla                                                                          | g=true&fid=189           | 2 公                          | 上 Ⅲ、 回 14 ◆ □ 其他书签 □移动设备 | ) Ξ<br>上的书签 |
|----------------------------------------------------------------------------------------------------|-------------------------------|-------------------------------|------------------------------------------|------------------------------------------------------------------------------------------------|--------------------------|------------------------------|--------------------------|-------------|
| 江苏省职业院校创新创业大赛                                                                                                    |                               |                               |                                          |                                                                                                |                          |                              | 输入激读码 🚺 测试000            |             |
|                                                                                                    | 江苏省职业院                        | 校创新创业大赛<br><sub>退出或离开答题</sub> | 页面,答题计时不暂停,进                             | 入考试后请不要中途                                                                                      | 离开,以防超时系                 | 系统自动收卷。                      |                          |             |
| 测试0001                                                                                                    | 考试列表                          |                               |                                          |                                                                                                |                          |                              | 刷新                       |             |
| L 在线学习答案公布                                                                                                    | 全部                            | ~ 选择                          | 考试方式 🗸 🗸 🗸                               | 请输入考试名称查找                                                                                      |                          | 查找                           |                          |             |
| ☆ 在线学习 →                                                                                                    | 编号                            | 试卷名称                          | 考试时间                                     | 考试时长 (分钟)                                                                                      | 状态                       | 分数 考试方式                      | 操作                       |             |
| 當 省班复奏 當 成绩重询                                                                                                    | 1                             | 5.18在线学习                      | 2022-05-18 16:30 至<br>2022-05-18 23:59   | 10                                                                                             | 未交                       | 未设置终端                        | 28                       |             |
|                                                                                                    | <b>个10</b> 简                  |                               |                                          |                                                                                                |                          |                              |                          |             |
| ← → C ▲ 不安全   i.chaoxing.co                                                                                                    | m/base?vflag=true&fid=        | * +<br>189699&backUrl=http:/  | /v2.chaoxing.com                         |                                                                                                |                          |                              | Q @ ☆ □                  | • :         |
| 江苏省职业院校创新创业大赛                                                                                                    |                               |                               |                                          |                                                                                                |                          |                              | 181入18377日 🤥 6           |             |
| <ul> <li>注推</li> <li>① 字写高新公告 →</li> <li>① 在秋学习</li> <li>① 保設支売</li> <li>② 成前意味</li> </ul>                                                  |                               | 1,2                           | fill       fill         noise       fill | <b>戦学习答楽公布 舎</b><br>画版: 典0人.<br>学校<br>特徴<br>特徴<br>特徴<br>特徴<br>特徴<br>特徴<br>特徴<br>特徴<br>特徴<br>特徴 | 学分<br>課約<br>课程程线总时<br>编号 | 155 (1919) <b>0</b><br>185 X | RR C ALLY                |             |
|                                                                                                    |                               |                               | 课程                                       | 章节                                                                                             |                          | _                            |                          |             |
| Processes                                                                                                    |                               |                               | 公 <b>布栏</b><br>第一轮在线学习<br>第三轮在线学习        |                                                                                                | ×                        |                              |                          |             |

(5) 省级复赛和省级决赛:

只有进入省级复赛和省级决赛的同学,才能参加相应的竞赛。

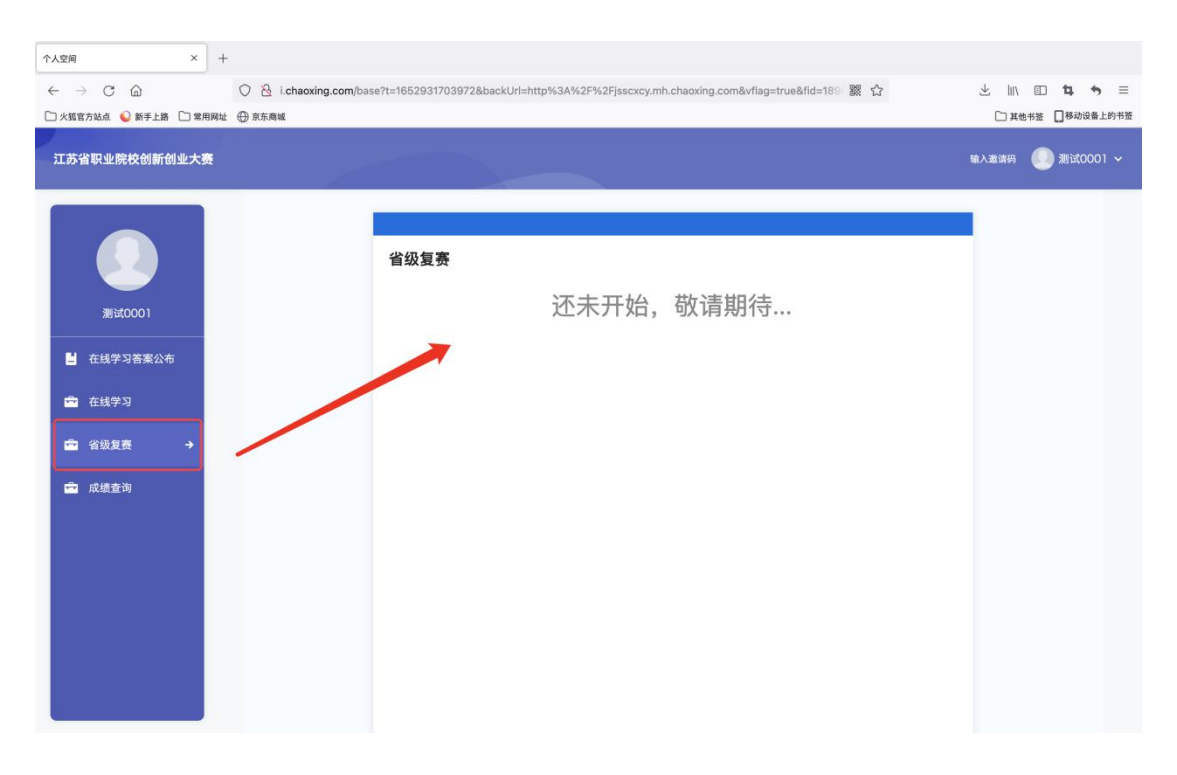

(6) 成绩查询:

可以查询每一阶段学习成绩、个人总积分、是否进入省级复赛、省级决赛。

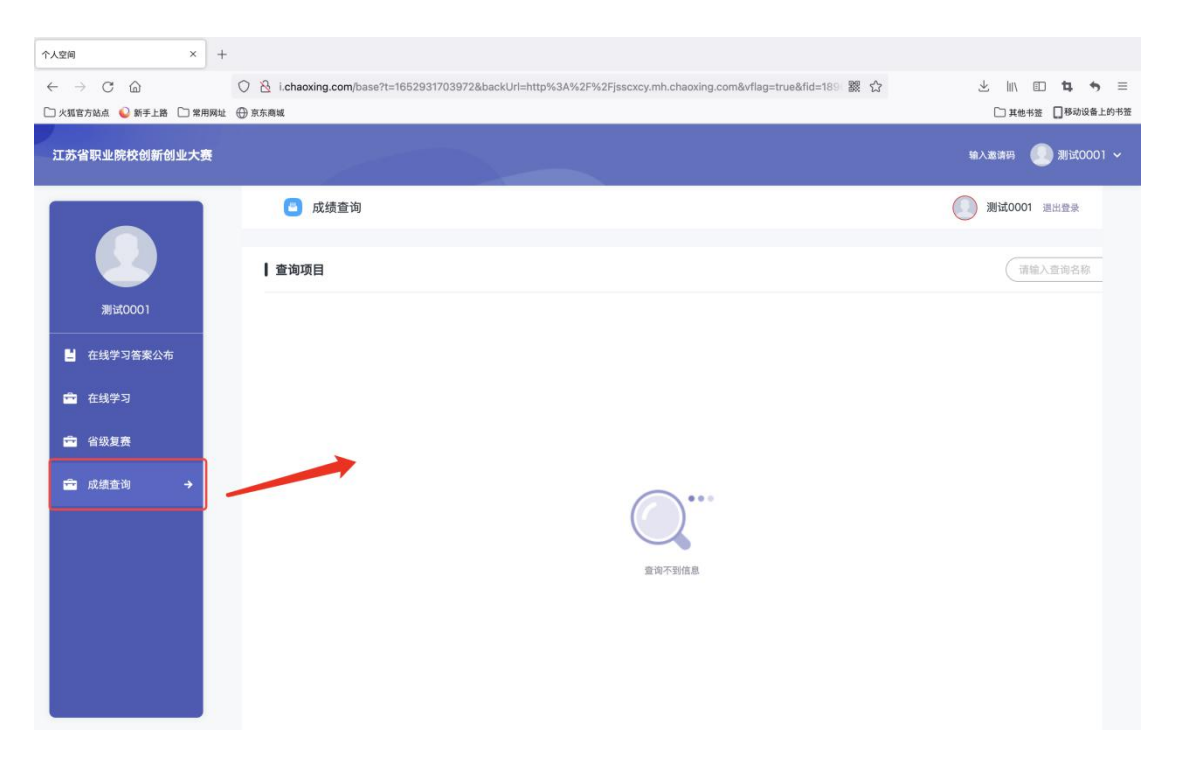

1.下载和登录

(1)<mark>关注"江苏职教 ing"微信公众号,扫码进入后,即可获得参赛通道--学习</mark> 通 APP 的下载通道。

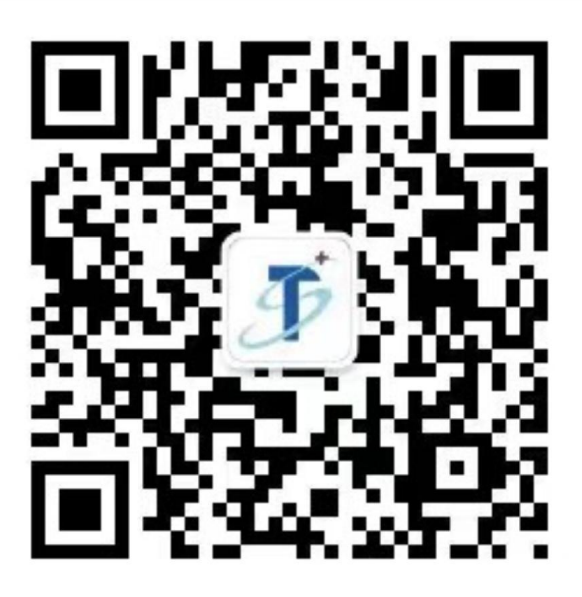

(2) 获取并下载学习通完成后,点击选择最下方的"其他登录方式",输入单位名称"江苏省职业院校创新创业大赛","学籍号(中职)或是身份证号(高职)",初始密码为 s654321s 。

|            | 客服      | < =                                     |
|------------|---------|-----------------------------------------|
| 登录         |         | 机构账号登录<br>江苏省职业院校创新创业大赛<br>学校/单位/10机构代码 |
| 手机号/超星号    | ~       | <b>学籍号</b><br>学号/工号                     |
| 密码         | ☞ 忘记密码? | 初始密码为 s654321s                          |
| (<br>新用户注册 | 录       | 登录<br>新用户注册                             |
| 其它登        | 录方式     |                                         |

(3) 密码重置页面:

|           | 重置密码       | 客服      |
|-----------|------------|---------|
| 新密码       |            |         |
| 确认新密码     |            |         |
| 请输入右侧验证码  |            | 9784    |
| 密码要求816位, | 至少包含数字、字母、 | 、符号两种元素 |
|           | 确认         |         |
|           |            | -       |

(4) 登录后,进入大赛页面,点击"在线学习"模块即可进行每日答题练习。

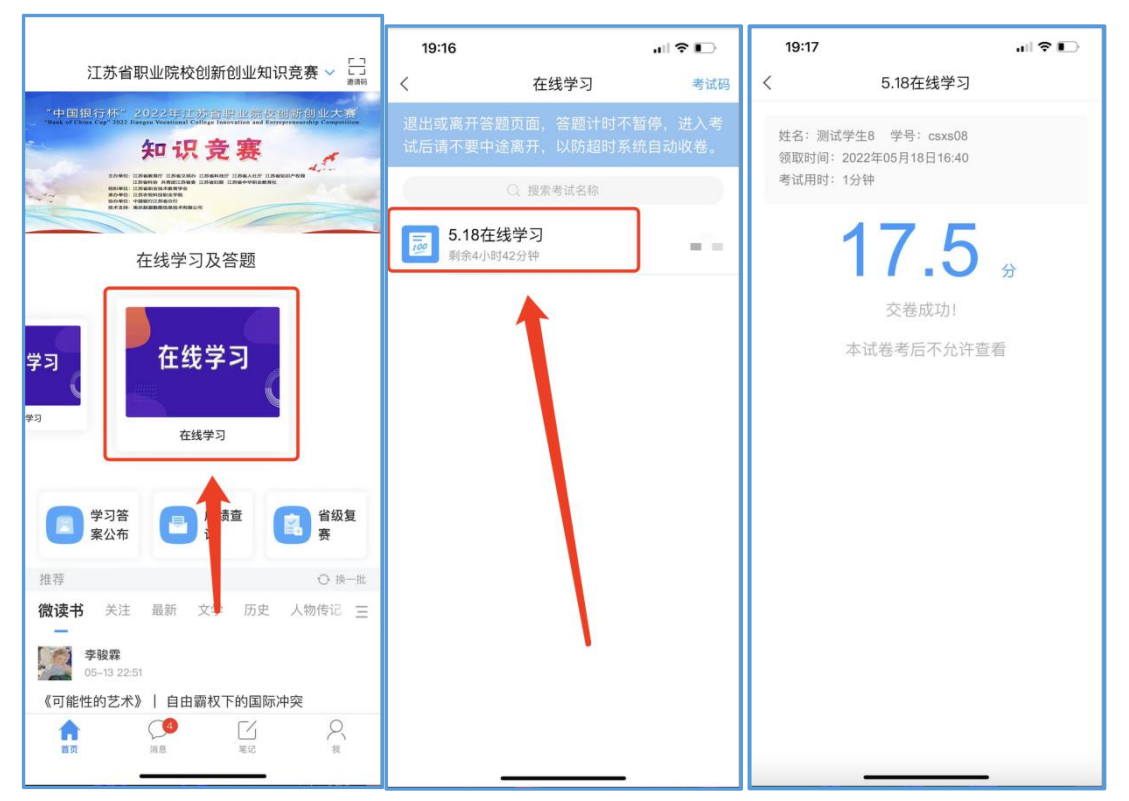

每一轮在线学习结束后,其对应的周六周日可通过学习答案公布进行题目和 答案的查看,其他时间关闭状态无法查看。

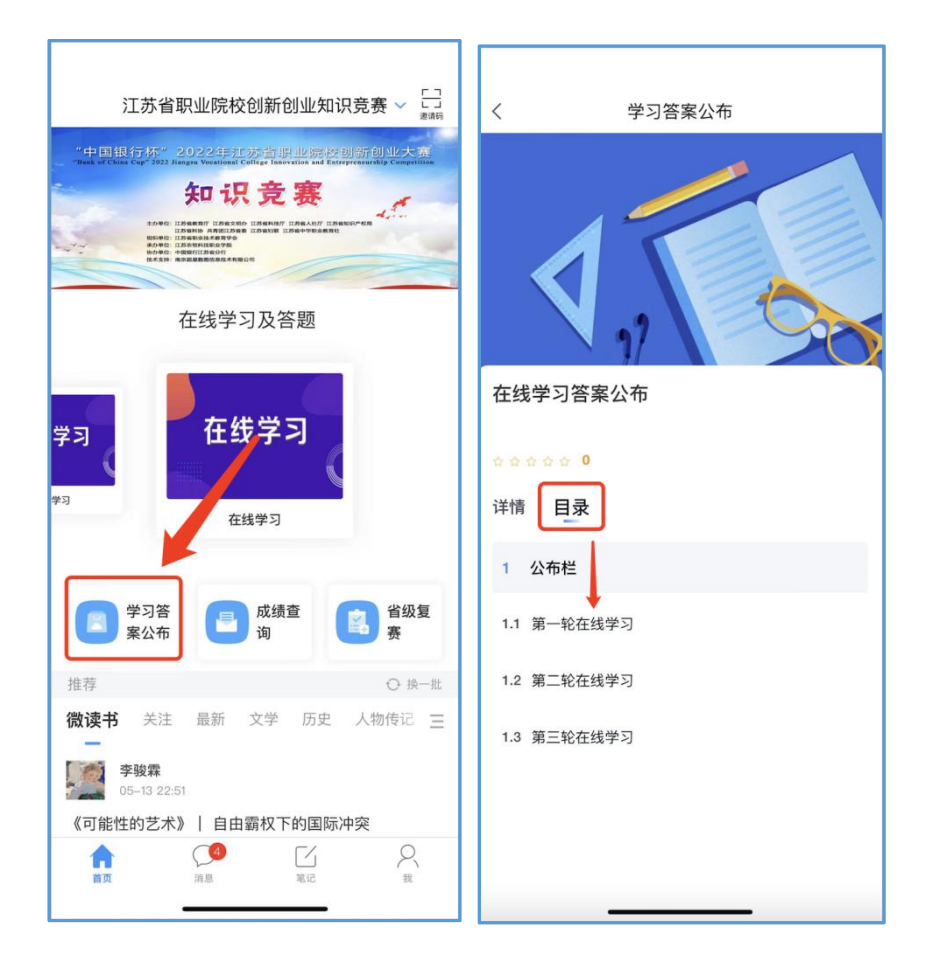

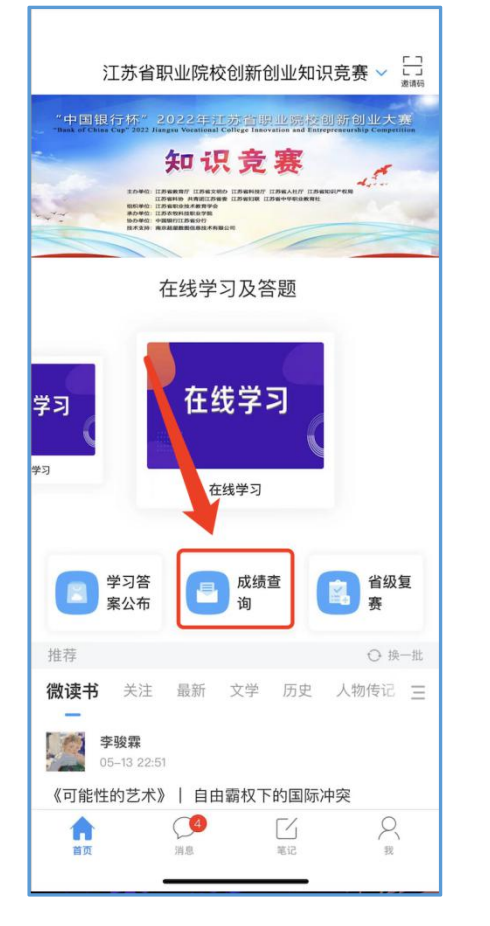

可以查询每一阶段学习成绩、个人总积分、是否进入省级复赛、省级决赛:

|   | 上午8:09 🖸 🗐 📮 … | 17.4K/s 🏵 🖩 🖽 🖘 🖅 |  |
|---|----------------|-------------------|--|
|   | く査询結           | 课                 |  |
|   | 成绩查            | 询                 |  |
|   | 姓名             | 任艳秋               |  |
|   | 学号             | 20141201          |  |
|   | 在线学习成绩         | 550               |  |
|   | 复赛成绩           | 90                |  |
|   |                |                   |  |
| _ |                |                   |  |

### 3.省级复赛和决赛:

6月13日 模拟测试, 上午9:00-10:00, 考试限时30分钟;

6月15日省级复赛,上午9:00-10:00,考试限时30分钟;

6月20日省级决赛,上午9:00-10:00,考试限时30分钟;

考生需注意:到 10:00 自动进行收卷,无法再进行作答,请把握进入系统及 作答时间。

只有进入省级复赛和省级决赛的同学,才能参加相应的竞赛:

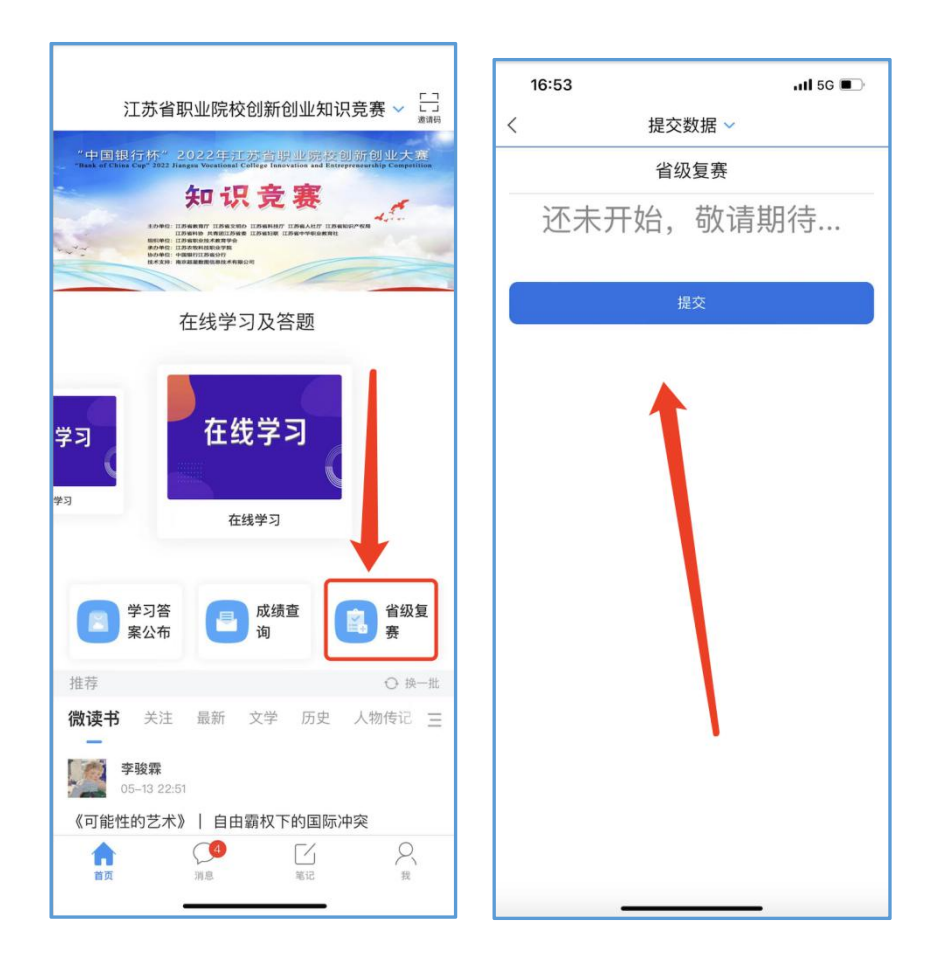